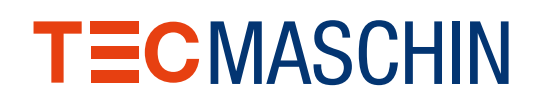

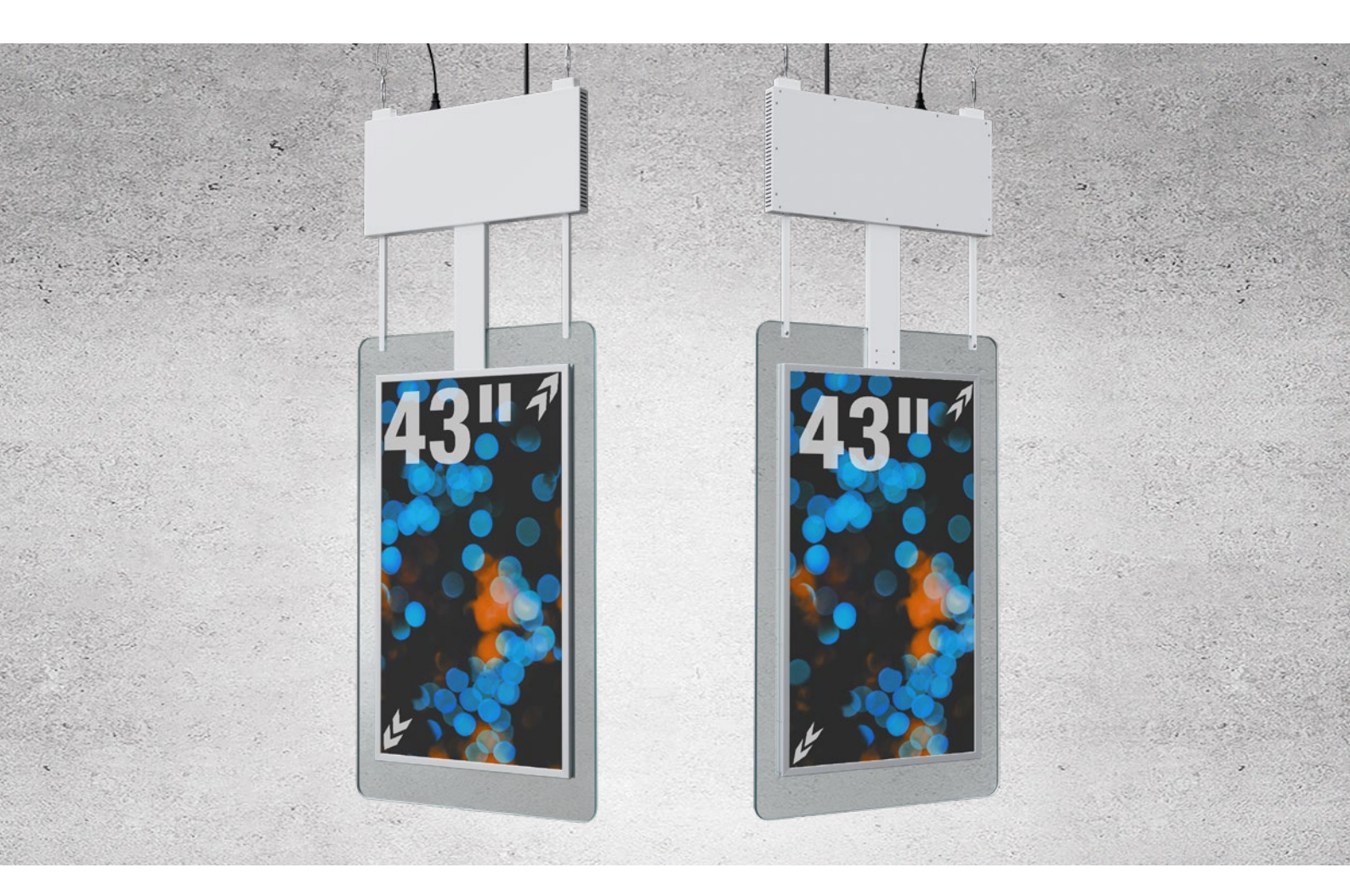

# **ASSEMBLY AND OPERATING INSTRUCTIONS**

Digital advertising screen DHD2-LED43

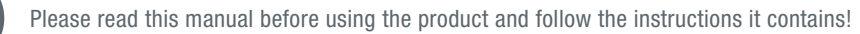

·

| DE<br>EN | GENERAL     | Foreword<br>Safety instructions<br>Technical data<br>Overview of the main components<br>Parts list<br>Assembly<br>Operating instructions | 3<br>3<br>4<br>4<br>5<br>5<br>7 |
|----------|-------------|----------------------------------------------------------------------------------------------------|---------------------------------|
| FR       | MAINTENANCE | Regular inspections<br>Problembehandlung<br>Service & contact<br>UKCA Declaration of Conformity                                          | 10<br>10<br>10<br>11            |

## FOREWORD

Congratulations on the purchase of your new digital advertising screen. This unit has been manufactured from high quality materials specifically designed for long-lasting and reliable use. For your own safety and to ensure correct operation of the digital advertising screen, be sure to read and follow these operating instructions before using it. Keep these operating instructions.

Check the unit for transport damage. Damaged advertising screens must not be put into use. The digital advertising screen is used to display advertisements in a customer-effective manner. Improper handling may result in injury or damage to the unit.

Any liability for damage resulting from improper use of the unit or failure to observe the instructions and rules of conduct in these operating instructions is excluded. The operator is responsible for ensuring correct use by trained and authorised personnel.

The German-language operating instructions are the original operating instructions, while editions in other languages are translations. We reserve the right to make technical changes.

### SAFETY INSTRUCTIONS

- Do not use or store the unit in a humid environment. Ensure that the ambient temperature is between 0 50 °C.
- The digital advertising screen is only suitable for indoor use. Do not use it near water.
- Turn off and unplug the power supply before cleaning the display. Spray cleaning solution on a microfibre cloth to clean the unit. Never spray cleaning solution directly on the unit.
- Do not block the ventilation slots or hang the unit near a heat source or other equipment that may affect ventilation.
- Do not carry out repair work on your own. In case of problems, contact our customer service.
- Use the unit with a stable power supply. Use only the power cord supplied with the unit.
- Overloaded mains sockets and extension cords are a source of danger. This also applies to damaged mains cables and plugs. This may result in a risk of electric shock or cable fire.
- Do not drop any objects on the unit.
- Do not subject the unit to shocks.
- Disconnect the unit from the power supply when not in use. Never leave the display on when you leave the premises.
- Never touch the power cord during a thunderstorm. There is a risk of electric shock.
- Modifications and alterations to the unit not approved by the manufacturer will void the warranty.
- Please ensure that your ceiling is suitable for mounting the suspended display. Only stable ceilings (reinforced concrete or similar) can hold the DHD2-LED43 securely.

FR

# TECHNICAL DATA

### GENERAL

| Туре                        | Unit |                       |
|-----------------------------|------|-----------------------|
| Model                       |      | DHD2-LED43            |
| Colour                      |      | Transparent           |
| Dimensions (W<br>x D x H)   | mm   | 700 x 27 x<br>1640    |
| Weight                      | kg   | 25                    |
| Range of use                |      | Indoor                |
| Power<br>consumption (on)   | W    | ≤ 80                  |
| Response time               | ms   | 6                     |
| Operating time              |      | 24 / 7                |
| Operating<br>system         |      | Android               |
| Memory                      | GB   | 2 RAM / 16            |
| Speakers                    |      | 2 x 5 W               |
| Connections /<br>interfaces |      | USB / RJ-45<br>/ WIFI |
| Operation                   |      | Remote control        |

#### DISPLAY

| Туре                            | Unit  | Value                                                         |
|---------------------------------|-------|---------------------------------------------------------------|
| Screen                          |       | Patented LED<br>module<br>+ Constant<br>current<br>components |
| Material                        |       | ESD-glass                                                     |
| Screen diagonal                 |       | 43                                                            |
| Screen<br>dimensions<br>(W x H) | mm    | 940 x 528                                                     |
| Format                          |       | 9:16                                                          |
| Resolution                      | рх    | 1080 x 1920<br>(Full HD)                                      |
| Luminosity                      | cd/m² | 450                                                           |
| Contrast                        |       | 1200:1                                                        |

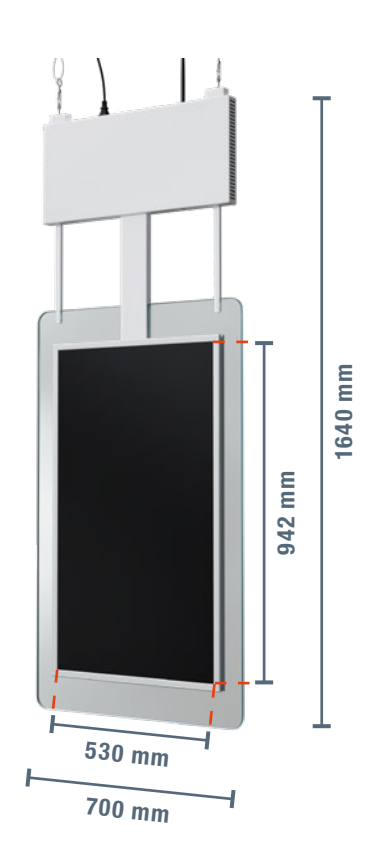

# OVERVIEW OF THE MAIN COMPONENTS

| 1  | Radio antenna          |
|----|------------------------|
| 2  | RJ45 / LAN             |
| 3  | USB                    |
| 4  | ON / OFF               |
| 5  | Power cable connection |
| 6  | ON / OFF               |
| 7  | Using the mouse        |
| 8  | Control pad            |
| 9  | Tab key                |
| 10 | Numeric key            |
| 11 | Video on demand        |
| 12 | Live Button            |
| 13 | Pause                  |
| 14 | Play                   |
| 15 | Remove                 |
| 16 | Back                   |
| 17 | Title back             |
| 18 | Volume down            |
| 19 | Volume up              |
| 20 | Title forward          |
| 21 | Silent                 |
| 22 | LCD-display            |
| 23 | Power cable            |
|    |                        |
|    |                        |

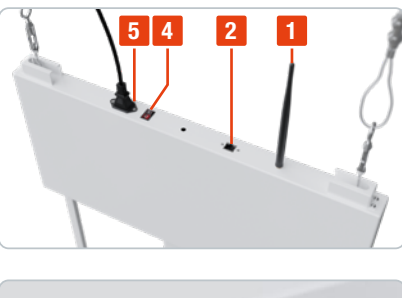

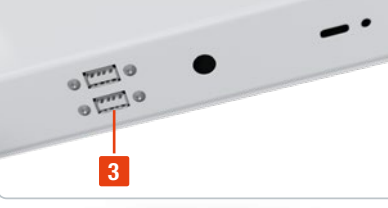

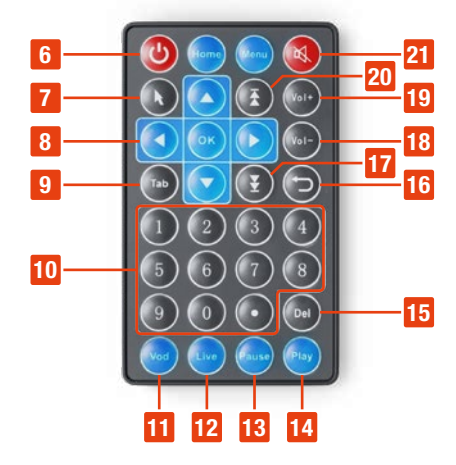

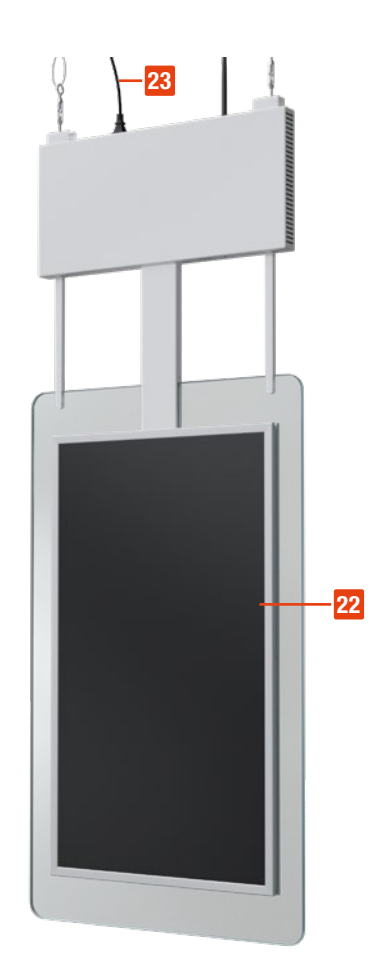

DE

EN

# PARTS LIST

### A Wire rope

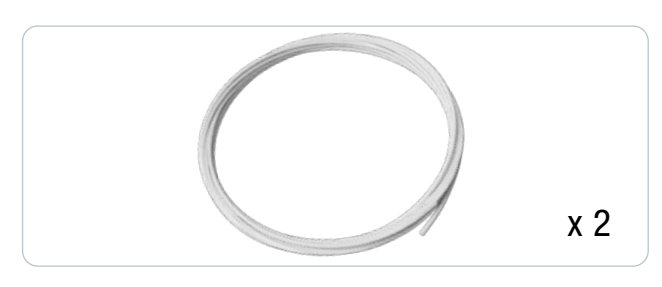

# C Ceiling hook

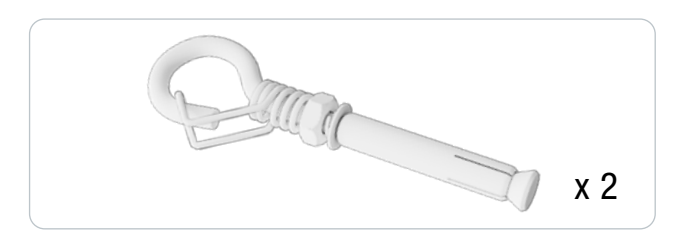

### E Press clamp

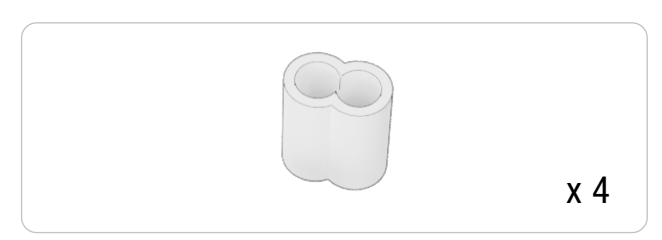

## ASSEMBLY

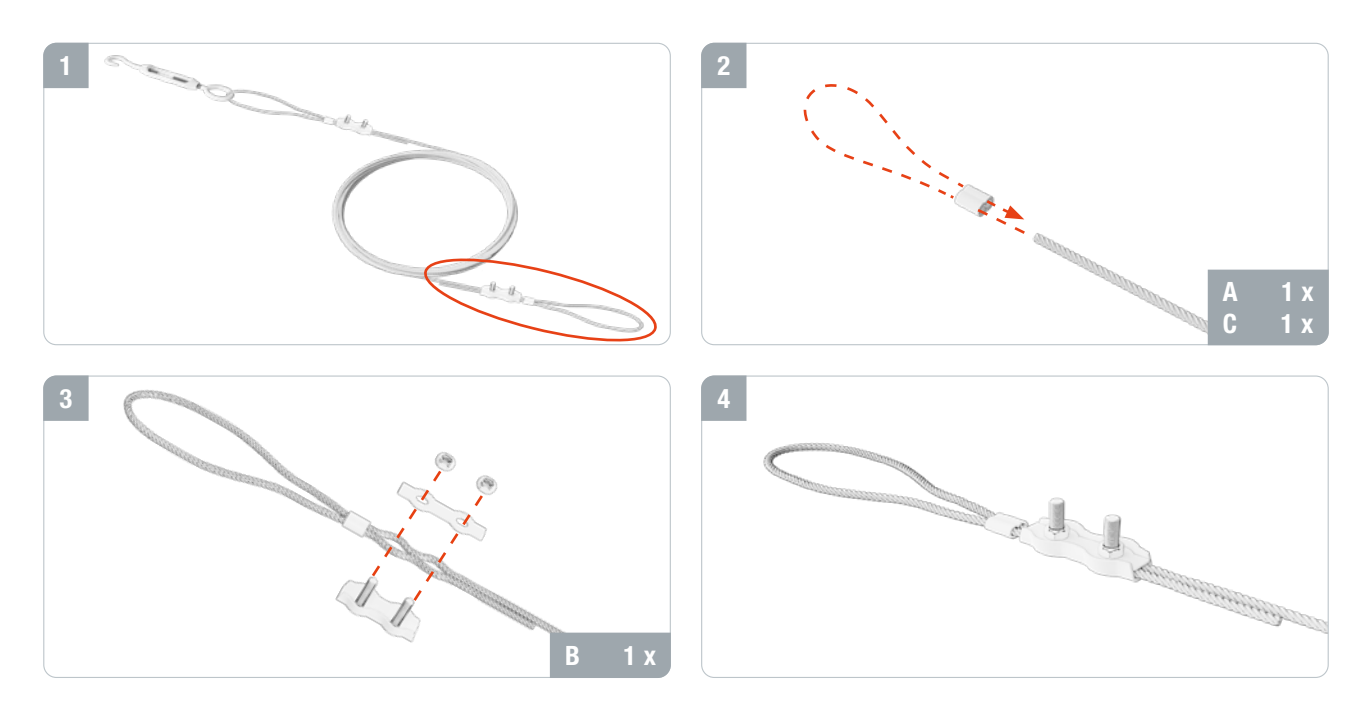

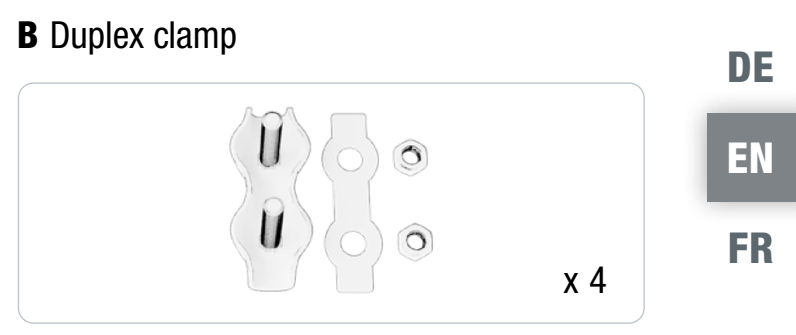

# **D** Rope tensioner

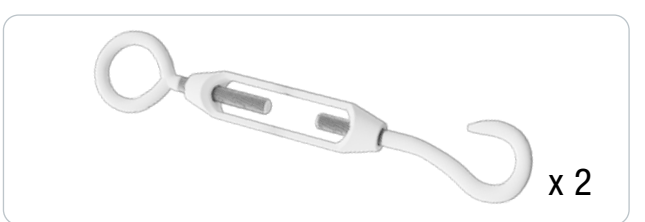

# TECMASCHIN

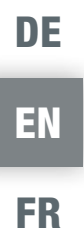

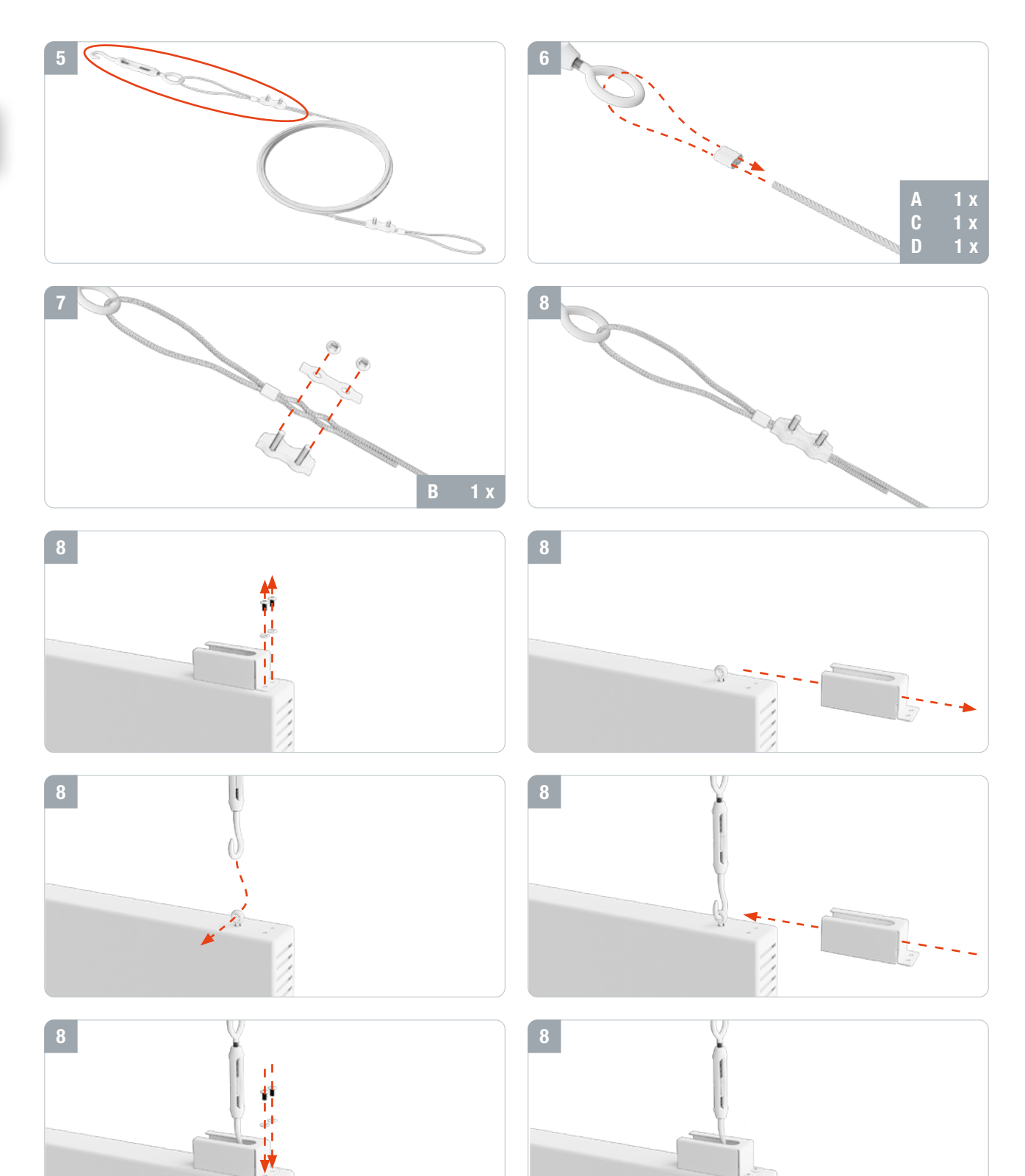

DE

EN

FR

## **OPERATING INSTRUCTIONS**

- 1. Make sure that the power cable is plugged in correctly.
- 2. Now switch on the unit by flipping the ON / OFF toggle switch (5) on the back of the unit.
- 3. As soon as you switch on the unit, the Android operating system starts and the start screen opens.
- 4. Select the desired app with the remote control or a mouse.
- 5. You can reach the app overview via the options menu at the bottom centre of the screen. All installed apps are listed here. Select the desired app. In the settings, the penultimate tab is "System". Here you can adjust all relevant settings, such as time, language and background image.

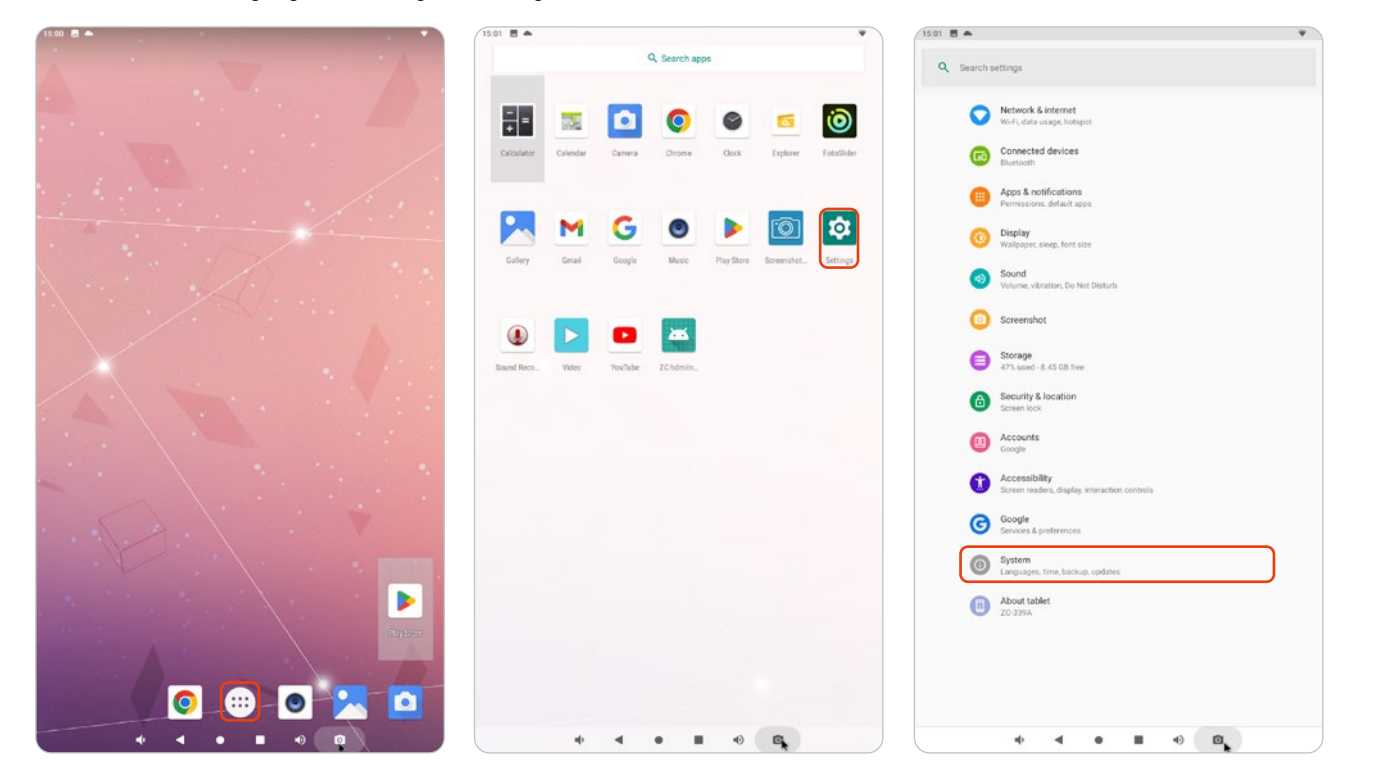

### CHANGING THE LANGUAGE

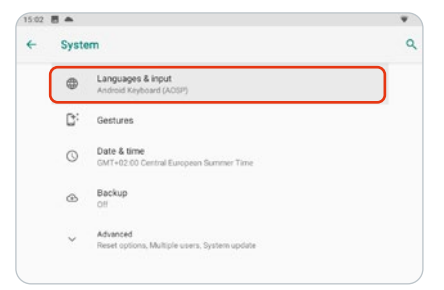

- 1. Open the "Settings" tab.
- 2. Go to "Languages & Input".

| - La | nguages & input                                                    |  |
|------|--------------------------------------------------------------------|--|
| 3    | A English (United States) and German (Germany)                     |  |
|      | Keyboard & inputs                                                  |  |
|      | Virtual keyboard<br>Android Keyboard (AOSP), Google voice typing   |  |
|      | Physical keyboard<br>Logitech USB Receiver                         |  |
|      | Advanced<br>Input assistance, Pointer speed, Text-to-speech output |  |

3. Go to "Languages".

| *    |
|------|
| ۹. ۱ |
| -    |
| =    |
|      |
|      |
|      |
|      |
|      |

- 4. Search for new languages under the tab "Add a language".
- 5. Move the desired language with the help of the four horizontal lines to the top.

### CONNECTING TO THE INTERNET

To connect the Customer Stopper to the Internet, go to the submenu "Network & Internet" and enter the access data of your router, or use a LAN cable.

|                                                                |   |                         | Wi-Fi                                                    | v   | VLAN verwenden                                                       |  |
|----------------------------------------------------------------|---|-------------------------|----------------------------------------------------------|-----|----------------------------------------------------------------------|--|
| Network & internet     Wi-Fi, data usage, hotspot              | C |                         | Topregal Gast                                            | (   | Toronal Gart                                                         |  |
| Connected devices                                              |   | 0                       | Conso des données<br>788 Mo utilisés sur le réseau Wi Fi |     | Verbunden                                                            |  |
| Apps & notifications                                           |   | Ø                       | Point d'accès et partage de connexion<br>Désactivé       |     | Topregal MA                                                          |  |
| Permissione, default apps                                      |   |                         | Forfait mobile                                           |     | TR_Prod                                                              |  |
| Oisplay<br>Walpaper, sleep, font size                          |   | $\langle \cdot \rangle$ | Ethernet                                                 | L C | TR_iot                                                               |  |
| Sound Volume, vibration, Do Not Disturb                        |   | ÷                       | Options avancées<br>Mode Avien, VPN, DNS privé           |     | <ul> <li>ARLO_VMB_7570561137</li> <li>ARLO_VMB_9674519345</li> </ul> |  |
| Sareenshot                                                     |   |                         |                                                          |     | WEVIS-Lager                                                          |  |
| Storage<br>47% used - 8.45 GB free                             |   |                         |                                                          |     | HP-Setup>56-M277 LaserJet                                            |  |
| Security & location<br>Screen lock                             |   |                         |                                                          |     | + Netzwerk hinzufügen                                                |  |
| Accounts     Google                                            |   |                         |                                                          |     | WLAN-Einstellungen<br>WLAN wird nicht automatisch wieder aktiviert.  |  |
| Accessibility<br>Screen readers, display, interaction controls |   |                         |                                                          |     | Gespeicherte Netzwerke<br>2 Netzwerke                                |  |
| Google Services & preferences                                  |   |                         |                                                          |     |                                                                      |  |
| System                                                         |   |                         |                                                          |     |                                                                      |  |

#### SETTING THE DISPLAY

1. If you want to change the screen display permanently, go to the menu item "Display". Here you can set display options.

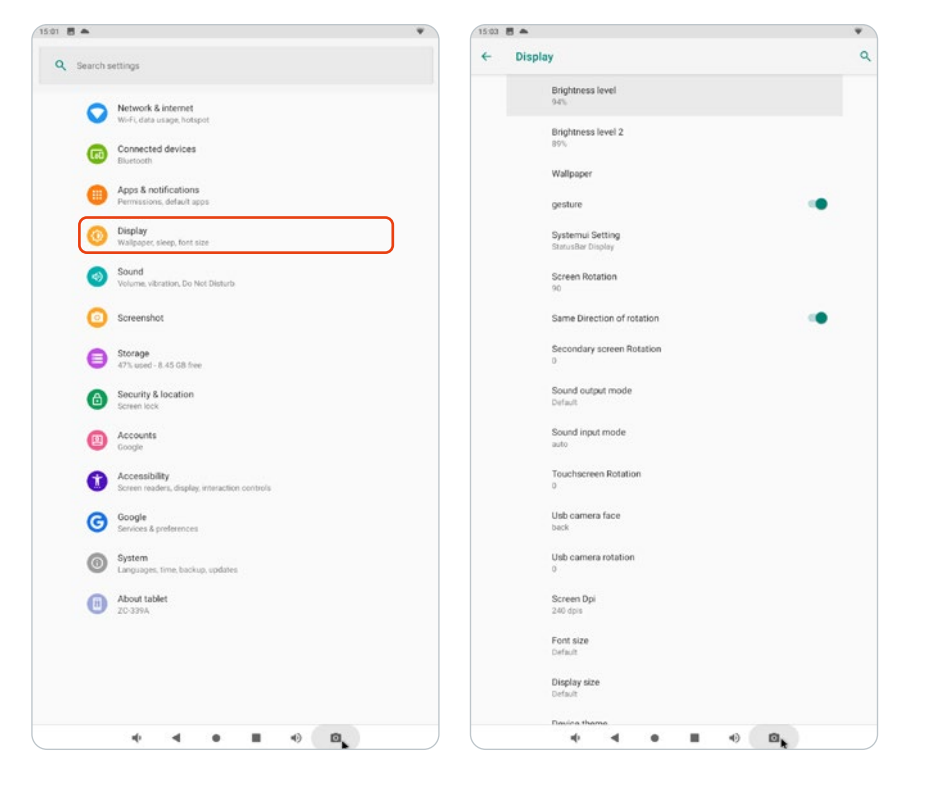

EN

FR

DE

EN

FR

- 2. You can quickly activate and deactivate functions such as WIFI via the "Status bar" at the top of the screen.
- 3. You can also see your notifications here, such as received e-mails.
- 4. The "Navigation bar" at the bottom of the screen gives you the following options:

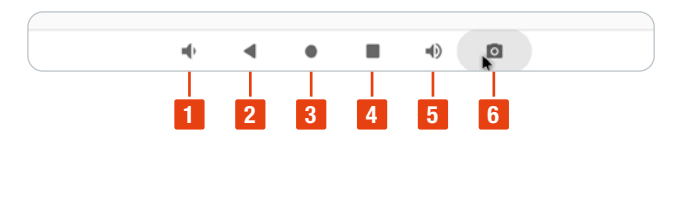

| No. | Name                                          |
|-----|-----------------------------------------------|
| 1   | Volume down                                   |
| 2   | Return to previous page                       |
| 3   | Home screen                                   |
| 4   | Overview of all open programs / app selection |
| 5   | Volume up                                     |
| 6   | Take screenshot                               |
|     |                                               |

#### SOUND SETTINGS

You can adjust the volume using the remote control and directly via the "Navigation bar" on the display. In the menu item "Sound" you can also set the applications for which the customer stopper plays sounds.

The customer stopper supports the following formats

|       | Formats                           |
|-------|-----------------------------------|
| Video | MPEG-1, MPEG-2, MPEG4, H.264, WMV |
| Audio | MP3, DTS, AAC, WMA                |
| Image | BMP, JPG, JPEG, PNG, GIF          |

You can download further apps via the pre-installed Play Store. The digital customer stopper is delivered with predefined apps.

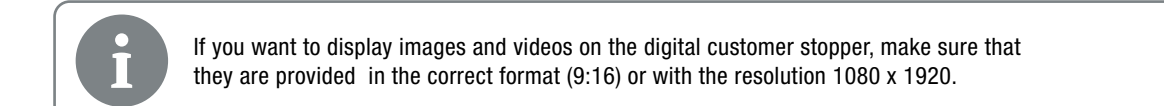

#### CONNECTIONS

**RJ45:** To access the network if WiFi is not available or a LAN connection is preferred. **USB:** External USB inputs. For quick and easy transfer of images and videos to the unit.

# **REGULAR INSPECTIONS**

FR

Carry out regular visual inspections. Pay particular attention to the display and the power cable.

Clean the display regularly. Spray cleaning solution on a microfibre cloth to clean the unit. Never spray cleaning solution directly onto the unit. Regularly check the ventilation slots at the back of the customer stopper.

# PROBLEMBEHANDLUNG

| Problem                                                   | Cause                                                                      | Solution                                                                |  |
|-----------------------------------------------------------|----------------------------------------------------------------------------|-------------------------------------------------------------------------|--|
|                                                           | The mains plug is not plugged in                                           | Plug in the mains plug                                                  |  |
| No picture is displayed<br>and no sound is played<br>back | The ON / OFF toggle switch on the back<br>of the unit has not been flipped | Flip the switch                                                         |  |
| buok                                                      | The sound is set to silent                                                 | Increase the volume                                                     |  |
|                                                           | The distance between customer stopper<br>and remote control is too far     | Reduce the distance between the customer stopper and the remote control |  |
| I ne remote control                                       | The batteries are empty                                                    | Replace the batteries (2 x AAA)                                         |  |
| does not work                                             | The remote control is held incorrectly                                     | Aim the remote control directly at the centre of the customer stopper   |  |
| The customer stopper                                      | Unstable internet connection                                               | Ensure a stable internet connection                                     |  |
| crashes                                                   | Activated roaming                                                          | Deactivate roaming                                                      |  |
| Some colours are not<br>displayed correctly               | Cables on the back of the customer stopper have slipped out                | Open the control box at the rear and check the cable connections        |  |

# SERVICE & CONTACT

Contact our product experts and find help and solutions for your product. Here you will find all contact information listed by country and language: <u>www.topregal.co.uk/en/service</u>

Responsible for the content: TOPREGAL GmbH Industriestrasse 3 70794 Filderstadt GERMANY www.topregal.com

# **UKCA Declaration of Conformity**

The manufacturer

TOPREGAL UK Ltd. Carlton Drive Crumlin Gwent NP11 4EA

hereby declares that the following product

Product name:

Туре:

Tecmaschin Digital hanging display DHD2-LED43

Serial number:

DHD2-LED43-100000000-DHD2-LED43-9999999999

that the equipment is in conformity with the following relevant UK legislations and applied standards:

2014/53/EU Radio Equipment Directive

EN IEC 62368 EN IEC 62311 EN 301 489 EN 300 328

Name and adress of the person who is authorized, compile the technical documentation:

TOPREGAL UK Ltd. Carlton Drive Crumlin Gwent NP11 4EA

Place: Crumlin UK Date: 01.08.2022

M- M

Juergen Effner Chief Executive Officer FR

+44 (0)20 78941516

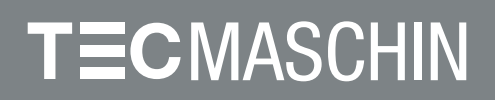